#### Глава 6

## Расширения. Установка расширений

В этой главе...

- Изучаем разницу между модулями, компонентами и плагинами
- Установка и удаление расширений
- Стандартные модули Joomla
- Активизация плагина reCAPTCHA и защита сайта от спама
- Лента новостей и каталог ссылок

#### 6.1. Типы расширений. Совместимость версий

Расширения позволяют существенно расширить функциональность сайта, например, добавить форум, чат, средства для чтения RSS-лент и даже интернетмагазин. Огромное количество расширений вы найдете на сайте http://extensions.joomla.org. Почти все расширения на этом сайте бесплатные. На других сайтах можно найти также коммерческие Joomla-расширения. Устанавливать их или нет — решать вам, но практически всегда можно найти бесплатный аналог расширения.

Расширения в Joomla бывают трех типов: модули, компоненты и плагины. Да, все это — расширения для Joomla. Такое разнообразие расширений иногда сбивает с толку начинающих пользователей, но зато благодаря этому четко разделяются функции каждого расширения. Например, модуль не может выполнять функции плагинов, и наоборот. Если вы устанавливаете комплексный пакет расширений, например чат, то он может состоять из расширений разных типов. Чаще всего пакеты расширений состоят из компонентов и модулей.

Что касается версии Joomla и ее совместимости с расширениями, то для версии 2.5 подходит большинство компонентов, разработанных для версии 1.7. Но ни в Joomla 1.7, ни в Joomla 2.5 вы не сможете установить расширения, написанные для версий 1.0 и 1.5.

#### 6.1.1. Модули

Модуль, можно сказать, самое минимальное расширение. Как правило, он используется для отображения информации (например, модуль "Кто на сайте") или минимального взаимодействия с пользователем (например, модуль голосований). В Интернете можно найти модули, отображающие курсы валют, информацию о погоде, и другие полезные модули.

Модуль загружается в одну из определенных разработчиком шаблона позиций, например справа вверху. На одной странице может быть загружено несколько модулей.

Интерфейс администратора обычно содержит совсем немного параметров для модулей, если разработчик вообще предусмотрел возможность изменения параметров своего модуля.

#### 6.1.2. Компоненты

В отличие от модулей компонент загружается всегда в центральную часть страницы. Компонент может быть всего один на странице. Компоненты используются, как правило, для взаимодействия с пользователем. Например, компонент может отображать содержимое раздела, категории, статьи, вызывать редактор для редактирования статьи и т.д. В некоторых случаях (чат, форум) компоненты предоставляют полноценный интерфейс пользователя.

На панели управления обычно можно установить множество различных параметров для компонента. В большинстве случаев интерфейс настройки компонентов содержит несколько вкладок параметров, позволяющих настроить компонент.

Иногда модули и компоненты используются в паре. Например, для отображения голосований используется модуль, а для управления голосованиями — компонент.

#### 6.1.3. Плагины

Плагины — это низкоуровневые расширения. Обычно плагины активизируются определенным событием сервера (или пользовательским событием, событием редактора и т.д.). Плагин может перехватывать выходные данные Joomla и вносить в них изменения до отправки в браузер пользователя. Плагины обычно используются для организации различных визуальных редакторов для Joomla. В базе данных все статьи хранятся в формате HTML. Joomla выводит их из базы данных, плагин редактора перехватывает этот результат вывода и конвертирует в собственное визуальное представление. Вы редактируете текст статьи, используя это визуальное представление. Когда вы щелкаете на кнопке Сохранить, визуальное представление статьи вновь конвертируется в HTML-код и в этом виде сохраняется в базе данных Joomla.

### 6.2. Менеджер расширений: установка и удаление расширений

Менеджер расширений используется для установки/удаления модулей, компонентов, плагинов, языков и шаблонов. Вызвать менеджер расширений можно

Часть I. Joomla для пользователя

с помощью команды меню Расширения Менеджер расширений. На вкладке Установка (рис. 6.1) можно установить расширение любого типа. Существуют три способа установки расширения.

- Загрузить файл пакета. Вы должны загрузить из Интернета архив, содержащий файлы расширения, зайти в окно Менеджер расширений, выбрать этот архив и щелкнуть на кнопке Загрузить файл и установить. Joomla сама загрузит архив на сервер, распакует его и установит расширение. Это самый оптимальный способ установки расширения.
- Установить из каталога. Вы сами распаковываете загруженный архив и переносите распакованные файлы в какой-нибудь каталог на веб-сервере, затем указываете путь к этому каталогу и щелкаете на кнопке Установить. Данный способ нужно использовать в том случае, если первый способ не работает, например, запрещена загрузка файлов по протоколу HTTP.
- Установить из URL самый "ленивый" способ установки. Вам нужно указать URL пакета расширения (даже не нужно его загружать). Joomla сама скачает и распакует его. Для использования этого способа в настройках РНР должна быть разрешена загрузка файлов с удаленного узла.

| 🚲 Joomla! 2.5. Руководство п 🗙 🦄 Менеджер расширений - : × 🚬                                                                                                    |                  |
|----------------------------------------------------------------------------------------------------|------------------|
| G 🔇 www.dkws.org.ua/design/administrator/index.php?option=com_installer                                                                                                    | ☆<br>~           |
| Панель управления                                                                                                    | Joomla!          |
| Сайт Пользователи Меню Материалы Компоненты Расширения Справка 🍓 На сайте: 0 🍓 В пакели: 1 🖻 0 🔳 Просмо                                                                                                    | тр сайта 🚺 Выйти |
| Иенеджер расширений: Установка                                                                                                    | тройки Справка   |
| Установка Обновление Управление Поиск База данных Предупреждения                                                                                                    |                  |
| Загрузить файл пакета<br>Файл пакета <u>Выберите файл</u> Файл не выбран Загрузить и установить<br>Установить из каталога<br>Каталог установки/Jusrhome/dkwsogu/domains/dkws.org.ua/public_html/design/tmg Установить       |                  |
| Установить из URL<br>URL установки http://                                                                                                    |                  |
| Joomial 2.5.1<br>Joomia% - бесплатное программное обеспечение, распространяемое по лицензии GNU General Public License<br>Локализация: Портал Joomial по-русски. Техническая поддержка: Форум русской поддержки Joomial CMS |                  |
|                                                                                                    |                  |

Рис. 6.1. Окно менеджера расширений

Глава 6. Расширения. Установка расширений

#### ВНИМАНИЕ!

Чтобы компонент был доступен пользователям сайта, нужно создать ссылку на него в одном из меню. Откройте редактор элементов меню (см. главу 5) и щелкните на кнопке Создать. Щелкните на кнопке Выбрать (напротив поля Тип пункта меню), а затем — на только что установленном компоненте.

Назначение остальных вкладок приведено ниже.

- Обновление. Сведения об имеющихся обновлениях самой CMS или же установленных расширениях. Пока я писал эту книгу, вышла версия 2.5.2, что и показано на вкладке Обновление (рис. 6.2).
- Управление. Позволяет включить/выключить, а также удалить (кнопка Деинсталлировать) уже установленные расширения (рис. 6.3).
- Поиск. Данная вкладка помогает найти страницы, установленные самостоятельно, не с помощью менеджера расширений (например, загруженные по FTP). Для осуществления поиска нужно перейти на эту вкладку и щелкнуть на кнопке Найти.
- База данных. Проверяет, находится ли ваша база данных в актуальном состоянии. В случае ее повреждения можно щелкнуть на кнопке Исправить.
- Предупреждения. Всевозможные предупреждения, обычно на этой вкладке пусто.

Нужно отметить, что после установки компонент, как правило, регистрируется в меню Компоненты, через которое можно вызвать средство настройки компонента.

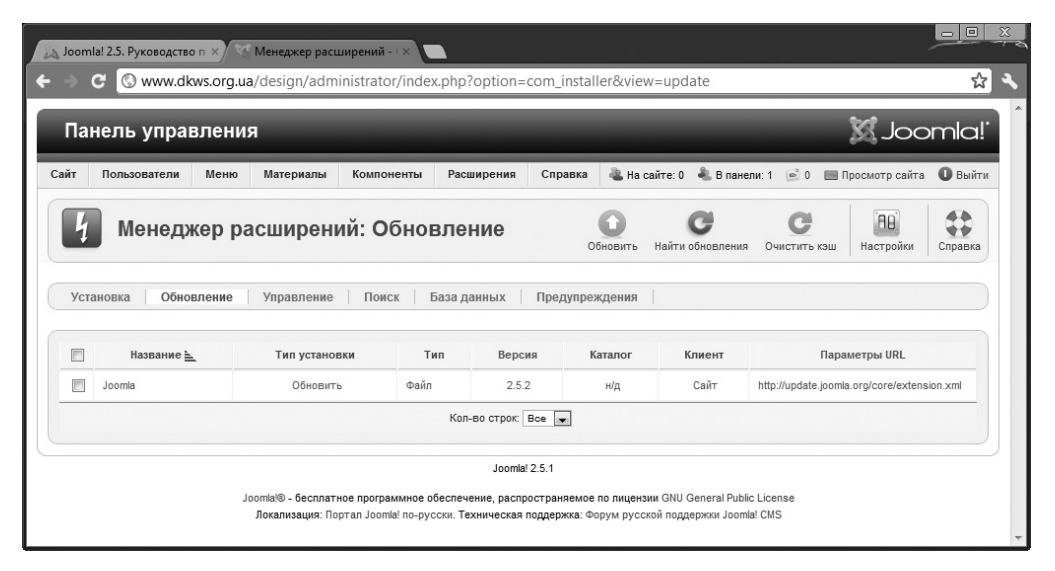

Рис. 6.2. Доступно обновление до версии 2.5.2

Часть I. Joomla для пользователя

| Jooml        | la! 2.5. Руководство п 🗙 🧐 Мене     | джер расширен            | ний - : ×                   |                                                   |                   |                   |                   |                 |         |
|--------------|-------------------------------------|--------------------------|-----------------------------|---------------------------------------------------|-------------------|-------------------|-------------------|-----------------|---------|
| <b>~</b> (   | C 🔇 www.dkws.org.ua/desi            | ign/administi            | ator/index.pl               | np?option=cc                                      | m_installer       | &view=manage      |                   |                 | ជ       |
| 4            | Менеджер расш<br>Управление         | ирений:                  |                             | Включите                                          | Выключит          | С<br>Обновить кэш | Деинсталлировать  | АО<br>Настройки | Справка |
| Уста<br>Филь | ановка Обновление Упр<br>тр: Искать | авление Г<br>Очистить Ск | Тоиск База<br>рывать защище | а данных   Г<br>нные расширен<br>Выбор области ск | Предупрежд<br>ния | ения              | - Buffoo tuna - w | - Выбор катар   |         |
|              | Название 📐                          | Область                  | Состояние                   | Тип                                               | Версия            | Дата              | Автор             | Каталог         | ID      |
|              | CAPTCHA - reCAPTCHA                 | Сайт                     | 0                           | Плагин                                            | 2.5.0             | December 2011     | Joomla! Project   | captcha         | 439     |
|              | CMS Joomla                          | Сайт                     | ۲                           | Файл                                              | 2.5.1             | February 2012     | Joomla! Project   | н/д             | 700     |
|              | English (United Kingdom)            | Сайт                     | ۲                           | Язык                                              | 2.5.0             | 2008-03-15        | Joomla! Project   | н/д             | 600     |
|              | English (United Kingdom)            | Панель<br>управления     | 0                           | Язык                                              | 2.5.0             | 2008-03-15        | Joomla! Project   | н/д             | 601     |
|              | HTML-код                            | Сайт                     | 0                           | Модуль                                            | 2.5.0             | July 2004         | Joomla! Project   | н/д             | 205     |
|              | HTML-код                            | Панель<br>управления     | 0                           | Модуль                                            | 2.5.0             | July 2004         | Joomla! Project   | н/д             | 300     |
|              | Joomla! Web Application Framework   | Сайт                     | ۲                           | Библиотека                                        | 2.5.0             | 2008              | Joomla! Project   | н/д             | 103     |
|              | PHPMailer                           | Сайт                     | ۲                           | Библиотека                                        | 2.5.0             | 2008              | PHPMailer         | н/д             | 100     |
|              |                                     |                          |                             |                                                   |                   |                   |                   |                 |         |

Рис. 6.3. Вкладка Управление: управление расширениями

#### 6.3. Управление модулями. Менеджер модулей

#### 6.3.1. Менеджер модулей

Теперь, когда вы знаете, что такое модуль, можно рассмотреть менеджер модулей. Для его активизации выберите команду меню Расширения⇒Менеджер модулей (рис. 6.4). Менеджер модулей позволяет включить/выключить модули, создать копию модуля, удалить, изменить и даже создать новый модуль. Обратите внимание на то, что есть модули как пользовательского интерфейса (фильтр Сайт), так и интерфейса администратора (фильтр Панель управления).

По умолчанию в Joomla установлено более 50 пользовательских модулей (оригинальная версия 2.5.1), краткое описание которых приведено в табл. 6.1 (список модулей приводится не в алфавитном порядке, а в том, в котором модули выводятся в панели управления Joomla).

|           |                     | -colli_liloquics  |             |              |                                       |                     |               |               | 3          |
|-----------|---------------------|-------------------|-------------|--------------|---------------------------------------|---------------------|---------------|---------------|------------|
|           |                     |                   |             |              |                                       |                     |               |               |            |
|           |                     |                   |             |              |                                       | l                   | X             | Joor          | <u>a</u> . |
| Het       | ты Расширения       | Справка           |             |              | 🍓 На сайт                             | ге: 0 🐁 В панели: 1 | 🔊 0 🔳 Просмо  | тр сайта 🛛    | Выйти      |
| 10 Mar 10 | -                   | Создать Изменить  | Дублировать | Опубликовать | ь Снять с публикации                  | Разблокировать      | В корзину Нас | пройки Сп     | равка      |
|           |                     |                   |             |              |                                       |                     |               |               |            |
|           | - Выбор состояния - | - Выбор позиции - | - Bud       | ор типа -    |                                       | - Выбор уровня дост | yna - eny     | Выбор языка - |            |
|           | Состояние Г         | Тозиция <u>–</u>  |             | Порядок      | Тип                                   | Страницы            | Доступ        | Язык          | Q          |
|           | 0                   | :: Her ::         |             | ~            | Материалы -<br>Материалы в<br>архиве  | Только выбранные    | Public        | Bce           | 27         |
|           | 0                   | :: Нет ::         |             | -            | Материалы -<br>Последние новости      | Только выбранные    | Public        | Bce           | 28         |
|           | 0                   | :: Нет ::         |             | 1            | Материалы - Самые<br>читаемые         | Только выбранные    | Public        | Bce           | 29         |
|           | 0                   | :: Нет ::         |             | -            | RSS-лента<br>новостей                 | Только выбранные    | Public        | Bce           | 30         |
|           | 0                   | :: Нет ::         |             | 1            | Материалы -<br>Новости                | Только выбранные    | Public        | Bce           | 3          |
|           | 0                   | :: Нет ::         |             | -            | Случайное<br>изображение              | Только выбранные    | Public        | Bce           | 33         |
|           | 0                   | :: Нет ::         |             | -            | Материалы -<br>Связанные<br>материалы | Только выбранные    | Public        | Bce           | 34         |
|           | 0                   | :: Нет ::         |             | -            | Поиск                                 | Только выбранные    | Public        | Bce           | 35         |
|           | 0                   | :: Нет ::         |             | ۲-           | Статистика                            | Только выбранные    | Public        | Bce           | 36         |
|           | 0                   | .: Нет .:         |             | -            | Новые<br>пользователи                 | Только выбранные    | Public        | Bce           | 8          |

Рис. 6.4. Окно менеджера модулей

| Название               | Краткое описание                                                                                                    |
|------------------------|----------------------------------------------------------------------------------------------------|
| Archived Articles      | Выводит архивные материалы                                                                                                    |
| Latest News            | Показывает список последних опубликованных материалов                                                                                                    |
| Articles Most Read     | Показывает популярные статьи, т.е. те, которые просматривались чаще, чем остальные                                                                                                    |
| Feed Display           | Модуль отображает RSS-ленту новостей. Перед тем<br>как включать этот модуль, установите его параметр<br>URL ленты новостей. URL ленты новостей можно<br>взять на любом сайте новостей. Чуть позже мы<br>разберемся, как использовать этот модуль                                                                                                    |
| News Flash             | Отображает произвольный материал из активной категории                                                                                                    |
| Random Image           | Показывает произвольную картинку из указанного вами каталога                                                                                                    |
| Articles Related Items | Модуль отображает другие материалы, которые<br>похожи на текущий отображаемый материал                                                                                                    |
| Search                 | Показывает форму поиска по сайту                                                                                                    |
| Statistics             | Модуль статистики отображает информацию о сервере<br>вместе со статистикой о пользователях сайта, количестве<br>статей и ссылок в базе данных. Чтобы снизить нагрузку<br>на сервер, рекомендуется отключить этот модуль                                                                                                    |
| Users Latest           | Показывает новых пользователей                                                                                                    |
| Who's Online           | Кто на сайте? Отображает активных пользователей, т.е.<br>пользователей, находящихся в данный момент на сайте                                                                                                    |
| Wrapper                | Позволяет отобразить во фрейме URL с другого сайта.<br>Позволяет "интегрировать" в Joomla-сайт некоторые<br>онлайн-приложения. Например, вы не нашли чат,<br>выполненный в виде расширения Joomla, но нашли<br>превосходный чат, выполненный в виде отдельного<br>приложения. Чтобы чат отображался в дизайне вашего<br>Joomla-сайта, используйте этот модуль. Использовать<br>этот модуль очень легко — достаточно в его разделе<br>Параметры (доступном с помощью кнопки Изменить)<br>установить параметр URL. Модуль по умолчанию выключен |
| Footer                 | Показывает "низ" сайта, информацию об авторских правах                                                                                                    |
| Login                  | Показывает форму входа на сайт, также отвечает<br>за показ ссылки восстановления пароля                                                                                                    |
| Menu Example           | Отображает меню на страницах сайта                                                                                                    |
| Custom HTML            | Показывает пользовательский НТМL-код. Ввести<br>НТМL-код можно в настройках модуля                                                                                                    |
| Weblinks               | Отображает ссылки из указанной<br>категории компонента Ссылки                                                                                                    |
| Breadcrumbs            | Отображает навигационную строку вида Категория1⇒<br>КатегорияN⇔Статья. Очень удобный модуль, пользователи<br>скажут вам спасибо. Но учтите, что этот модуль (как<br>и любой другой) может не отображаться (даже при<br>его включении с помощью менеджера модулей),<br>если его позиция не определена в шаблоне сайта                                                                                                    |
| Articles Categories    | Показывает список категорий                                                                                                    |

#### Таблица 6.1. Описание стандартных модулей

| 1спользуется для отображения баннеров, созданных<br>в компоненте баннеров. Можете смело отключить его                                                                                                    |
|----------------------------------------------------------------------------------------------------|
| /мный поиск. Новшество в Joomla 2.5.1, существенно<br>облегчающее поиск информации на сайте<br>см. главу 1). Не отключайте этот модуль                                                                                                    |
| Этображают фрагмент HTML-кода нижней левой<br>солонки или нижней средней колонки (шаблон Atomic)                                                                                                    |
| Зсе эти модули также нужны для шаблона Atomic.<br>Отображают, соответственно, панель поиска, боковую<br>1анель (сайдбар), панель входа на сайт, верхнее меню.<br>Если вам не нужен шаблон Atomic, смело отключайте<br>эти модули (и другие, относящиеся к этому шаблону)                                                                                                    |
| Отображает список доступных языков содержимого<br>сайта (этот список еще можно увидеть в Менеджере<br>языков, на странице Языки контента). Между<br>этими языками можно переключаться, если вы<br>планируете создать многоязычный сайт.<br>Для должной работы многоязычности должен быть<br>аключен плагин Система — Фильтр языков.<br>При переключении языков, если пункт меню данной<br>страницы не привязан к другому пункту меню, модуль<br>перенаправит посетителя на главную страницу<br>сайта, соответствующую данному языку.<br>В противном случае, если включен соответствующий<br>параметр в плагине Система — Фильтр язык, пользователь<br>будет перенаправлен к пункту меню, соответствующему<br>цаной странице на выбранном им языке. Также<br>будут перестроены и прочие элементы навигации.<br>Если плагин Система — Фильтр язык пользователь<br>будут перестроены и прочие элементы навигации.<br>Если плагин Система — Фильтр языка не<br>опубликован, возникнет ошибка!<br>Ниже приведена правильная последовательность<br>активизации многоязычности.<br>1. Перейдите в Менеджер языков на страницу<br>Языки контента и создайте необходимые языки.<br>/бедитесь, что эти языки опубликованы и каждому из<br>них назначен Код языка для URL. Также убедитесь,<br>нго указан префикс файла изображения, которое<br>будет выводиться в модуле выбора языка.<br>2. Укажите страницы, которые будут являться<br>павными для каждого из языков.<br>3. После этого вы сможете привязать к языку<br>нобой материл, категорию и прочий контент.<br>4. Для привязки пунктов меню к языку проверьте, чтобы<br>иодуль был опубликован на всех привязываемых страницах.<br>5. Порядок показа полных названий языков<br>определяется в Менеджере языков. |
|                                                                                                    |

| Название                                                     | Краткое описание                                                                                                    |
|--------------------------------------------------------------|----------------------------------------------------------------------------------------------------|
| Тор                                                          | Используется для отображения верхнего меню на сайте                                                                                                    |
| Book Store, Shop, Contribute                                 | Разновидности баннеров. Можно отключить                                                                                                    |
| Special!                                                     | Разновидность Custom HTML. Отображает<br>HTML-код специального предложения. Создан<br>в демонстрационных целях для одного из<br>стандартных шаблонов. Можно отключить |
| About Fruit Shop, About Parks                                | Разновидности Custom HTML. Отображают различный<br>HTML-код. Созданы в демонстрационных целях<br>для одного из стандартных шаблонов. Можно отключить                  |
| Australian Parks, Fruit Shop                                 | Отображают меню. Созданы в демонстрационных целях<br>для одного из стандартных шаблонов. Можно отключить                                                              |
| Main Menu                                                    | Отображает главное меню сайта                                                                                                    |
| Extensions, User Menu, About<br>Joomla!, This Site, Site Map | Еще пять модулей для отображения меню                                                                                                    |
| Latest Park Blogs                                            | Отображает последние материалы.<br>Разновидность модуля Latest News                                                                                                   |
| Login Form                                                   | Отображает форму входа на сайт                                                                                                    |
| Syndicate Feeds                                              | Модуль создает RSS-ленту для страницы,<br>на которой отображается                                                                                                    |

Вернемся к странице менеджера модулей. Обратите внимание на следующие факты.

- Некоторые модули созданы специально для определенных шаблонов сайта, поэтому могут повторяться (вы найдете несколько модулей поиска, несколько модулей, отображающих панель навигации или форму входа на сайт).
- Для каждого модуля выводится позиция, в которой он отображается в шаблоне сайта; страницы, на которых должен быть показан модуль; пользователи (тип доступа), которые должны увидеть модуль; и язык, с которым связан модуль.

Теперь выберите фильтр Панель управления, чтобы просмотреть модули интерфейса администратора (табл. 6.2; рис. 6.5)

| ×                     | ł                 |        |                   |                         | ш                            |               |                                |                         |                   |                |                            |                   |                           |                 |                        |                              |           | k                      |
|-----------------------|-------------------|--------|-------------------|-------------------------|------------------------------|---------------|--------------------------------|-------------------------|-------------------|----------------|----------------------------|-------------------|---------------------------|-----------------|------------------------|------------------------------|-----------|------------------------|
| ð                     | 43                | nai.   | 0 Выйти           | Справка                 |                              | Q             | 10                             | 0                       | 4                 | 86             | ŋ                          | 2                 | 12                        | 79              | 14                     | 6                            | 15        | 80                     |
|                       |                   | Joor   | р сайта           | ройки                   | ыбор языка                   | Язык          | Bce                            | Bce                     | Bce               | Bce            | Bce                        | Bce               | Bce                       | Bce             | Bce                    | Bce                          | Bce       | Bce                    |
|                       |                   | ×      | Просмот           | y Hact                  | ņ                            | ступ          | ecial                          | ecial                   | ecial             | ecial          | ecial                      | iblic             | ecial                     | ecial           | ecial                  | ecial                        | ecial     | ecial                  |
|                       |                   | L      | 0                 | В корзин                | - eu/                        | До            | Sp                             | Sp                      | Sp                | Sp             | 5                          | P                 | ß                         | Sp              | Sp                     | Sp                           | Sp        | Sp                     |
|                       |                   | l      | с 0 🐁 В панели: 1 | Разблокировать          | - Выбор уровня дос           | Страницы      | Bce                            | Bce                     | Bce               | Bce            | Bce                        | Bce               | Bce                       | Bce             | Bce                    | Bce                          | Bce       | Bce                    |
|                       |                   | I      | 🎕 На сайте        | Снять с публикации      | - 65                         | Тип           | Авторизованные<br>пользователи | Популярные<br>материалы | Последние новости | Версия Joomla! | Панель быстрого<br>доступа | Форма авторизации | Меню панели<br>управления | Мультиязычность | Статус<br>пользователя | Подменю панели<br>управления | Заголовок | Панель<br>инструментов |
|                       |                   | l      |                   | ать Опубликовать        | ujim - 💌 - Buldop Tim        | Порядок       | 2                              | 6                       | 4                 | -              | ~                          | -                 | -                         | -               | 2                      | <b>F</b>                     | -         | 1                      |
|                       | om_modules        | l      | Справка           | рать Изменить Дублиров. | р состояния - 💌 - Выбор пози | <u>–</u> вини | inel                           | inel                    | Inel              | ter            | c                          | c                 | P                         | tus             | tus                    | menu                         |           | bar                    |
|                       | hp?option=c       | I      | Расширения        | C                       | - Budo                       | состояние Поз | cpt                            | cpe                     | cpt               | C too          | <u>ic</u>                  | log               | e<br>O                    | 0 sta           | © sta                  | Sut                          | title     | too                    |
| водство п Х           | nistrator/index.p | l      | Компоненты        | Іодули                  | Панель управле               |               |                                |                         |                   |                |                            |                   |                           |                 |                        |                              |           |                        |
| Joomla! 2.5. Pyko     | a/design/admir    | ы      | Материалы         | одулей: М               | жать Очистить                | аголовок      |                                |                         |                   |                |                            |                   |                           |                 |                        |                              |           |                        |
| X                     | ws.org.u          | лени   | Меню              | kep M                   | Ис                           | 36            |                                |                         | Articles          |                |                            |                   |                           | atus            |                        |                              |           |                        |
| E                     | 옥                 | IpaE   | ели               | кра                     |                              |               | d-in Users                     | ar Articles             | tly Added A       | a Version      | cons                       |                   | Menu                      | nguage str      | itatus                 | Submenu                      |           | 1                      |
| а! 2.5. Руководство п | S www.c           | ель уп | Пользоват         | Мен                     | TD:                          |               | Logge                          | Popula                  | Recen             | Joomla         | Quick                      | Login             | Admin                     | Multila         | User S                 | Admin                        | Title     | Toolba                 |

Рис. 6.5. Модули интерфейса администратора

| Название                | Краткое описание                                                                                                    |
|-------------------------|----------------------------------------------------------------------------------------------------|
| Logged-in Users         | Показывает пользователей, в данный момент работающих на сайте                                                                                         |
| Popular Articles        | Показывает список популярных материалов. Материалы<br>с главной страницы не входят в этот список                                                      |
| Recently Added Articles | Недавно добавленные статьи                                                                                                    |
| Joomla Version          | Отображает версию Joomla                                                                                                    |
| Quick Icons             | Отображает кнопки быстрого запуска на стартовой<br>странице панели управления                                                                         |
| Login                   | Отображает форму для ввода логина и пароля<br>пользователя при входе в систему. Также отображает<br>ссылку на страницу восстановления забытого пароля |
| Admin Menu              | Выводит главное навигационное меню панели управления                                                                                                  |
| Multilanguage status    | Показывает информацию о текущем состоянии параметров мультиязычности                                                                                  |
| User Status             | Отображает состояние пользователей, прошедших авторизацию                                                                                             |
| Admin Submenu           | Показывает подменю в главном меню панели управления                                                                                                   |
| Title                   | Отображает название компонента на панели инструментов                                                                                                 |
| Toolbar                 | Показывает пиктограммы панели инструментов, позволяющие<br>управлять действиями в панели управления                                                   |

#### Таблица 6.2. Модули интерфейса администратора

#### 6.3.2. Кандидаты на отключение

В административной части вы можете отключить разве что модули Multilanguage status (если у вас не многоязычный сайт) и Joomla Version — толку от них мало. А в пользовательской части можно отключить следующие модули.

- Все модули, относящиеся к шаблону Atomic. Если не планируете использовать этот шаблон (или создавать на его базе собственный).
- Все разновидности баннеров. Если не планируете отображение рекламной информации.
- Who's Online. Если у вас сугубо информационный сайт, не предусматривающий регистрацию пользователей, то этот модуль можно смело отключать — он вам не нужен.
- Newsflash, Latest News. Можно отключить по желанию.

Остальные модули включайте/выключайте по своему усмотрению. Далее мы рассмотрим настройку некоторых модулей.

#### 6.3.3. Модуль Feed Display (лента новостей). Выбор позиции модуля на сайте

Данный модуль используется для отображения RSS-ленты новостей. Первым делом зайдите на любой новостной сайт и скопируйте URL нужной вам ленты

Глава 6. Расширения. Установка расширений

новостей. Мы будем использовать следующую RSS-ленту: http://itnews.com. ua/export/internet.rss.

В окне менеджера модулей щелкните на модуле Feed Display, чтобы отобразить страницу редактирования модуля. Параметр URL ленты новостей должен содержать адрес RSS-ленты (рис. 6.6). Можно изменить позицию модуля и отключить отображение заголовка модуля. Сохраните параметры модуля и включите модуль с помощью менеджера модулей.

| Joomla! 2.5. Руководство п ×        | 😪 Joomla! 2.5. Руководство п 🗙 💽 | <b>X</b>         |                           |                                  |                     |                   |           |
|-------------------------------------|----------------------------------|------------------|---------------------------|----------------------------------|---------------------|-------------------|-----------|
| C Swww.dkws.org                     | g.ua/design/administrator/index. | php?option=con   | n_module                  | s&view=module8                   | layout=edit         | &id=30            | <b>☆</b>  |
| Панель управлен                     | ия                               |                  | -                         | _                                | -                   | ol 🕅              | omla!`    |
| айт Пользователи Мен                | ю Материалы Компоненты           | Расширения С     | правка                    | 崔 Насайте:0                      | панели: 2 🖻 О       | 🔲 Просмотр сайт   | а 🚺 Выйти |
| Mенеджер<br>«RSS-лент               | модулей: Модуль<br>а новостей»   | Сохранить Сохр   | <b>Н</b><br>ранить и закр | рыть Сохранить и со              | здать Сохран        | ить копию Закрыти | справка   |
| Подробно                            |                                  |                  |                           | <ul> <li>Основные пар</li> </ul> | аметры              |                   |           |
| Заголовок *<br>Показывать заголовок | Feed Display<br>Показать Скрыть  |                  |                           | URL ленты<br>новостей            |                     |                   |           |
| Пориция                             | Выбор позиции                    |                  |                           | http://itnews.com.ua/            | export/internet.rss |                   |           |
| Состояние                           | Опубликовано                     |                  |                           | Текст справа<br>налево           | 🔘 Да                | @ Нет             |           |
| Доступ                              | Public 💌                         |                  |                           | Заголовок ленты                  | ◙ Да                | 🔘 Нет             |           |
| Порядок<br>Начало публикации        | 1. Banners                       |                  |                           | Описание ленты<br>новостей       | ⊚ Да                | ⊚ Нет             |           |
| Завершение публикации               | 0000-00-00 00:00:00              |                  |                           | Иконка/логотип<br>ленты          | ⊚ Да                | 🔘 Нет             |           |
| Язык<br>Примечание                  | Boe                              |                  |                           | Количество<br>материалов         | 3                   |                   |           |
| ID                                  | 30 RSS-лента новостей            |                  |                           | Описание<br>элемента             | ◙ Да                | ⊚ Нет             |           |
| Сайт                                |                                  |                  |                           | Количество слов                  | 0                   |                   |           |
| Описание модуля                     | Этот модуль позволяет показывать | ь ленту новостей |                           |                                  |                     |                   |           |
| oomla.org                           |                                  |                  |                           |                                  |                     |                   |           |

Рис. 6.6. Редактирование параметров модуля

Модуль не отображается на странице? Все правильно, мы не позаботились об этом! Посмотрите на рис. 6.6: на нем не указана позиция (параметр Позиция) размещения модуля. Если позиция не указана, то в текущем шаблоне модуль не будет отображаться.

На рис. 6.7 показано, как выбрать позицию для модуля. В одной позиции можно разместить несколько модулей, например, слева можно разместить меню и форму входа на сайт, справа — ленту новостей, рекламные и статистические модули. Параметр Порядок позволяет задать порядок, в котором будут отображены модули по заданной позиции.

Также нужно выбрать, на какой именно странице должен отображаться модуль. Можно выбрать отображение модуля на всех страницах сайта (рис. 6.8). Выбор страниц отображения модуля происходит внизу страницы редактирования модуля, верхняя часть которой показана на рис. 6.6.

Часть I. Joomla для пользователя

| ФИЛЬТР:             | Искать Очистить                                            | - Выбор состояния - 💌 | - Выбор типа - 💌 | - Выбор шаблона - 💌 |
|---------------------|------------------------------------------------------------|-----------------------|------------------|---------------------|
| Заголовок 🛓         |                                                            | Шаблоны               |                  |                     |
| atomic-bottomleft   | atomic (Bottom left)                                       |                       |                  |                     |
| atomic-bottommiddle | atomic (Bottom middle)                                     |                       |                  |                     |
| atomic-search       | atomic (Search)                                            |                       |                  |                     |
| atomic-sidebar      | atomic (Sidebar)                                           |                       |                  |                     |
| atomic-topmenu      | • atomic (Top Menu)                                        |                       |                  |                     |
| atomic-topquote     | • atomic (Top Quote)                                       |                       |                  |                     |
| debug               | <ul> <li>beez5 (Debug)</li> <li>beez_20 (Debug)</li> </ul> |                       |                  |                     |

Рис. 6.7. Выбор позиции модуля

| 🔮 Joomla! 2.5. Руководство п 🗙 🛺 Joom | al 2.5. Руководство п 🗴 🔯 Главная страница 🛛 🔪 🔽 👘 👘                        |     |
|---------------------------------------|-----------------------------------------------------------------------------|-----|
| G www.dkws.org.ua/des                 | gn/administrator/index.php?option=com_modules&view=module&layout=edit&id=30 | ☆ 🍾 |
| ID                                    | 30 RSS-лента новостей                                                       | -   |
| Сайт                                  |                                                                             |     |
| Описание модуля                       | Этот модуль позволяет показывать ленту новостей                             |     |
|                                       |                                                                             |     |
| Привязка к Пунктам меню               |                                                                             |     |
| Dufference                            |                                                                             |     |
| высор меню:                           | Выбрать все Очистить выбор Инвертировать выбор                              |     |
| About Joomla Australian Parks         | Fruit Shop Main Menu Top User Menu                                          |     |
| Getting Started                       | ✓ Related Items                                                             |     |
|                                       | ✓ Article Categories                                                        |     |
| Using Extensions                      | ✓ Article Category                                                          |     |
| Components                            | ✓ User Modules                                                              |     |
| Image: Second content Component       | ✓Latest Users                                                               |     |
| 🕢 Single Article                      | 🖉 Who's Online                                                              |     |
| Image: Article Categories             | ✓Login                                                                      |     |
| 🗹 Article Category Blog               | ✓ Display Modules                                                           |     |
| Article Category List                 | ✓ Random Image                                                              |     |
| Image: Second Articles                | ✓ Banner                                                                    |     |
| Archived Articles                     | ✓ Feed Display                                                              |     |
| 🖉 Submit Article                      | ✓ Footer                                                                    |     |
| Contact Component                     | 🗹 Weblinks                                                                  |     |
| Contact Categories                    | ☑ Custom HTML                                                               |     |
| Image: Contact Single Category        |                                                                             |     |
| Single Contact                        | ✓ Syndicate                                                                 |     |

Рис. 6.8. На каких страницах должен отображаться модуль

На рис. 6.9 показано, как модуль будет отображаться на сайте. Заголовок модуля (Feed Display) можно изменить с помощью параметра Заголовок (см. рис. 6.6).

| 🚕 Joomla! 2.5. Руководство п × 👔 Jo<br>← 🔿 С 🔇 www.dkws.org.ua/ | oomla! 2.5. Руководство п 💉 🔀 Гл<br>design/                       | авная страница 🛛 🗙 🔽                                                  | A- 48                                                           | _ ₪ ×<br>★                                                                |
|-----------------------------------------------------------------|-------------------------------------------------------------------|-----------------------------------------------------------------------|-----------------------------------------------------------------|---------------------------------------------------------------------------|
| ы здесь: Ноте                                                   |                                                                   |                                                                       | Enjoy                                                           | fresh fruits                                                              |
| About Joomla!                                                   | Joomla!                                                           |                                                                       |                                                                 | Feed Display                                                              |
| <ul> <li>Getting Started</li> <li>Using Joomla!</li> </ul>      | Congratulations! You have a J<br>way you want it and keep it s    | oomla site! Joomla makes it ea<br>imple to update and maintain.       | sy to build a website just the                                  | <u>ITnews: Интернет</u><br>Новости Информационных<br>Технологий. Интернет |
| The Joomla! Project                                             | Joomla is a flexible and powe<br>or a huge site with hundreds     | ntul platform, whether you are bu<br>of thousands of visitors. Joomla | ilding a small site for yourself<br>is open source, which means |                                                                           |
| This Site                                                       | Beginners                                                         | Upgraders                                                             | Professionals                                                   | NEWS<br>Новости ИТ                                                        |
| = Home                                                          | If this is your first Joomla!                                     | If you are an experienced                                             | Joomla! 2.5 continues                                           | <u>Запущен голосовой</u><br>Поиск@Mail.ru для Android                     |
| = Site Map                                                      | site or your first web site,<br>you have come to the right        | Joomla! 1.5 user, this<br>Joomla site will seem very                  | development of the Joomla<br>Framework and CMS as a             | Поиск@Mail.Ru выпустил<br>припожение с функцией                           |
| = Login                                                         | place. Joomla will help you                                       | familiar. There are new                                               | powerful and flexible way                                       | голосового поиска для                                                     |
| Sample Sites                                                    | get your website up and<br>running quickly and easily.            | templates and improved<br>user interfaces, but most                   | to bring your vision of the<br>web to reality. With the         | устройств на платформе<br>Android                                         |
| Site Administrator                                              | Start off using your site by                                      | functionality is the same.                                            | administrator now fully                                         | Ксения Собиах стала героем                                                |
| = Example Pages                                                 | logging in using the                                              | The biggest changes are<br>improved access control                    | MVC, the ability to control<br>its look and the                 | популярной онлайн-игры                                                    |
| = Фото                                                          | administrator account you<br>created when you installed<br>Joomla | (ACL) and nested<br>categories. This release of                       | management of<br>extensions is now                              | В популярном экономическом<br>симуляторе Business Tycoon                  |

Рис. 6.9. Лента новостей на нашем сайте (шаблон beez5, позиция position-6)

#### 6.3.4. Главное меню (модуль Main Menu)

Откройте страницу параметров модуля Main Menu и измените его название на Главное меню или же вообще выключите отображение заголовка модуля (рис. 6.10).

#### 6.4. Менеджер плагинов. Активизация плагина САРТСНА — reCAPTCHA. Борьба со спаммерами

Менеджер плагинов (вызываемый с помощью команды меню Расширения Менеджер плагинов) используется для управления плагинами, а именно для их включения, выключения и редактирования (рис. 6.11).

Вы редко будете включать/выключать плагины, но есть один плагин, о котором вам нужно знать. Если вы планируете разрешить самостоятельную регистрацию пользователей на вашем сайте, то нужно защитить сайт от спам-ботов, иначе он очень быстро превратится в сайт-помойку, где вместо полезной информции будет один спам.

Часть I. Joomla для пользователя

| анель управления      |                                                   | Joomla 🕅                                                     |
|-----------------------|---------------------------------------------------|--------------------------------------------------------------|
| Пользователи Меню     | Материалы Компоненты Расширения Справка 🦀 На      | а сайте: 0 🐁 В панели: 1 💿 0 🔲 Просмотр сайта 🕕 Вы           |
| Менеджер мо           | дулей: Модуль «Меню» 🖌 🕻 Сохранить Сохранить и за | акрыть Сохранить и создать Сохранить копию Закрыть Сохранить |
| Подробно              |                                                   | <ul> <li>Основные параметры</li> </ul>                       |
| Заголовок *           | Главное меню                                      | Выбор меню Маір Мери                                         |
| Показывать заголовок  | 💿 Показать 💿 Скрыть                               | Начальный уровень 1                                          |
| Позиция               | position-7 Выбор позиции                          | Последний уровень Все -                                      |
| Состояние             | Опубликовано                                      | Показывать                                                   |
| Доступ                | Public 💌                                          | подпункты меню                                               |
| Порядок               | 1. Main Menu                                      |                                                              |
| Начало публикации     | 0000-00-00 00:00:00                               | <ul> <li>Дополнительные параметры</li> </ul>                 |
| Завершение публикации | 0000-00-00 00:00:00                               |                                                              |
| Язык                  | Bce 💌                                             |                                                              |
| Примечание            |                                                   |                                                              |
| ID                    | 1 Меню                                            |                                                              |
| Сайт                  |                                                   |                                                              |
| Описание модуля       | Этот модуль отображает меню на страницах сайта.   |                                                              |
|                       |                                                   |                                                              |

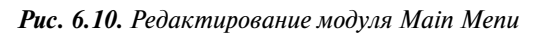

| Jooml | а! 2.5. Руководство п 🗙 🥳 Joomla! 2.5. Руководство п 🗙 💽 .                                          |                 |                |                    |                               |                            |                   |
|-------|----------------------------------------------------------------------------------------------------|-----------------|----------------|--------------------|-------------------------------|----------------------------|-------------------|
| ⇒ (   | C 🔇 www.dkws.org.ua/design/administrator/index.php?option                                           | n=com_plugins   |                |                    |                               |                            | 삷                 |
| Пан   | ель управления                                                                                      | _               | -              | -                  | ×.                            | Joon                       | nla!              |
| айт   | Пользователи Меню Материалы Компоненты Расширения                                                   | а Справка       | Насайте:0 🐁    | В панели: 1 💼      | 0 🔲 Просмот                   | р сайта 🌘                  | 🕽 Выйти           |
| S.    | 🕅 Менеджер плагинов: Плагины                                                                        | Изменить Вкли   | очить Выключ   | ить Разблокир      | овать Настр                   | В<br>ройки С               | правка            |
| Фил   | этр Искать Очистить                                                                                 | - Выбор состоян | ния - 💌 - Выба | ор типа - 💌 - Вы   | ибор уровня дост              | yna -                      | •                 |
|       | Название плагина                                                                                    | Состояние       | Порядок        | Тип 📐              | Элемент                       | Доступ                     | ID                |
|       | Аутентификация - Joomla                                                                             | ø               | 0              | authentication     | joomla                        | Public                     | 401               |
|       | Аутентификация - GMail                                                                              | 0               | 1              | authentication     | gmail                         | Public                     | 400               |
|       | Аутентификация - LDAP                                                                               | 0               | 3              | authentication     | ldap                          | Public                     | 402               |
|       | CAPTCHA - reCAPTCHA                                                                                 | ۲               | 0              | captcha            | recaptcha                     | Public                     | 439               |
|       | Контент - Загрузка модулей                                                                          | 0               | 0              | content            | loadmodule                    | Public                     | 406               |
|       | Контент - Joomla                                                                                    | 0               | 0              | content            | joomla                        | Public                     | 435               |
|       |                                                                                                    |                 |                |                    |                               |                            |                   |
|       | Содержимое - Умный Поиск                                                                            | 0               | 0              | content            | finder                        | Public                     | 441               |
|       | Содержимое - Умный Поиск<br>Контент - Скрытие электронной почты                                     | 0               | 0              | content<br>content | finder<br>emailcloak          | Public<br>Public           | 441<br>404        |
|       | Содержимое - Умный Поиск<br>Контент - Скрытие электронной почты<br>Контент - Подсветка кода (GeSHi) | 0<br>©<br>0     | 0              | content<br>content | finder<br>emailcloak<br>geshi | Public<br>Public<br>Public | 441<br>404<br>405 |

Рис. 6.11. Окно менеджера плагинов

Глава 6. Расширения. Установка расширений

Помочь в нелегкой борьбе со спаммерами поможет плагин САРТСНА — re-САРТСНА. В Joomla 2.5 встроен механизм reCAPTCHA от Google (для защиты от спама), но для его активизации нужно ввести приватный (закрытый) и публичный (открытый) ключ (рис. 6.12). Оба эти ключа можно бесплатно получить по адресу http://google.com/recaptcha. На рис. 6.13 показаны публичный и приватный ключи, полученные для моего сайта (http://dkws.org.ua). Полученные ключи генерируются для всего вашего домена, поэтому можете использовать их также в других PHP-сценариях, использующих плагин reCAPTCHA и работающих на вашем сайте.

После этого необходимо включить использование reCAPTCHA. Для этого выберите команду меню Пользователи ⇒Менеджер пользователей, щелкните на кнопке Настройки и выберите в списке САРТСНА значение САРТСНА — re-CAPTCHA (рис. 6.14).

Теперь при регистрации нового пользователя будет показана форма reCAPTCHA, что защитит ваш сайт от спам-ботов (рис. 6.15).

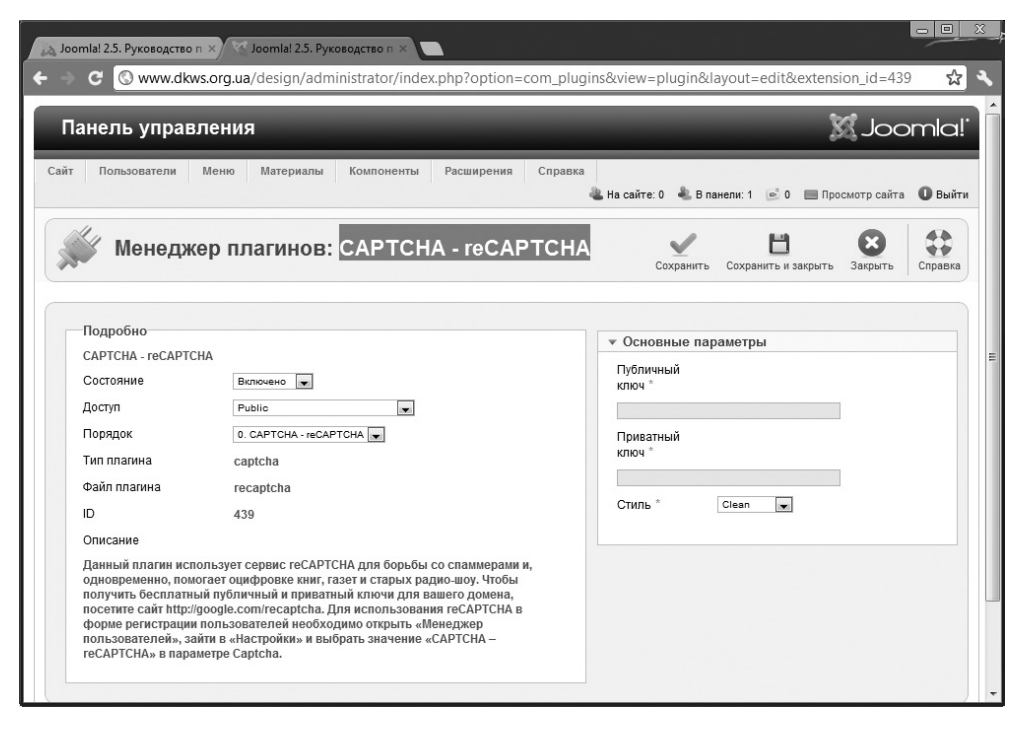

Рис. 6.12. Настройка плагина геСАРТСНА

| 💫 Joomlal 2.5. Руководство п 🗙 🛵 Joomlal 2.5. Ру          | ководство п 🗙 😤 dk | ws.org.ua reCAPTCHA AI ×                                                                                                    |
|-----------------------------------------------------------|--------------------|----------------------------------------------------------------------------------------------------|
| ← ⇒ C A https://www.google.com/rec                        | aptcha/admin/site? | siteid=315530923 🔂 🔧                                                                                                    |
|                                                           |                    | dhsilabs@gmail.com   My Account   Sign out                                                                                                    |
| Re CAPTCHA"                                               | dkws.org.ua        |                                                                                                    |
|                                                           | Domain Name:       | dkws.org.ua                                                                                                    |
| → HOME<br>→ WHAT IS reCAPTCHA                             |                    | reCAPTCHA will only work on this domain and subdomains. If you have more than<br>one domain (or a staging server), you can <u>create a new set of keys</u> .                                                               |
| → GET reCAPTCHA<br>→ MY ACCOUNT<br>MY SITES               | Public Key:        | 6Lerns4SAAAAADqbLp-7T6WIYNizjhqeTotNAAAAA<br>Use this in the JavaScript code that is served to your users                                                                                                    |
| $\rightarrow$ EMAIL PROTECTION<br>$\rightarrow$ RESOURCES | Private Key:       | 6Lerns4SAAAAGvn0NicoDqbLpziRtz1T40AAAAA<br>Use this when communicating between your server and our server. Be sure to                                                                                                    |
|                                                           |                    | keep it a secret.                                                                                                    |
|                                                           |                    | Delete these keys                                                                                                    |
|                                                           | Resources:         | reCAPTCHA plugins and libraries<br>reCAPTCHA API Documentation                                                                                                    |
|                                                           | Now what?          | SUBSCRIBE to important reCAPTCHA service announcements.                                                                                                    |
|                                                           |                    | to add some HTML that displays the reCAPTCHA widget. Second, you need to configure your form to contact our servers to verify reCAPTCHA solutions. Here are specific instructions for: <u>PHP</u> , <u>WordPress</u> , and |
|                                                           |                    | MediaWiki. For other environments, visit our <u>resources page</u> .<br>If you need help, post your questions in the <u>reCAPTCHA forum</u> .                                                                              |

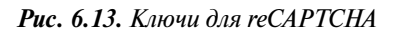

| ir i         | 🕺 Параметры пользователя                                                                                                    |                                                                                                    | Сохранить Сохранить и закрыть Отменить | • Выйт     |
|--------------|----------------------------------------------------------------------------------------------------|----------------------------------------------------------------------------------------------------|----------------------------------------|------------|
| Поль:        | Компонент Массовая рассылка Прае<br>Разрешить регистрацию пользователей<br>Группа для регистрирующихся<br>пользователей<br>Группа пользователей для Гостей<br>Активация нового пользователя<br>Уведомления администраторам<br>САРТСНА<br>Параметры сайта для пользователя | в<br>Her © Да<br>Registered •<br>Public •<br>CamocromranuHo •<br>@ Her © Да<br>CAPTCHA -reCAPTCHA •<br>© Скрыть © Показать |                                        | Справка    |
| Паке<br>Выбе | Язык сайта                                                                                                    | Окрыть Показать                                                                                                    |                                        | и ID<br>42 |

Рис. 6.14. Установка использования геСАРТСНА по умолчанию

| 💫 Joomla! 2.5. Руководство п 🗙 🚕 Јоо                             | mla! 2.5. Руководство п 🗙 🔛 Registration Form 🛛 🗙 💽                                            |                                                                                        |
|------------------------------------------------------------------|------------------------------------------------------------------------------------------------|----------------------------------------------------------------------------------------|
| -                                                                | esign/index.php/using-joomla/extensions/components/users-component/regi                        | istration-form 🔂 🍾                                                                     |
| MAC Y                                                            | En                                                                                             | joy fresh fruits                                                                       |
| Вы здесь: <u>Home</u> ► <u>Using Joomla!</u> ► <u>Using Exte</u> | sions   Components   Users Component   Registration Form                                       | СКРЫТЬ<br>ИНФОРМАЦИЮ                                                                   |
| About Joomla!                                                    | Регистрация пользователя                                                                       | Feed Display                                                                           |
| Getting Started                                                  | * Областов ное вово                                                                            | ITnews: Интернет                                                                       |
| = Using .loomla!                                                 |                                                                                                | Новости Информационных                                                                 |
| Using Extensions                                                 |                                                                                                | технологии. Интернет                                                                   |
| Components                                                       | Пароль *                                                                                       |                                                                                        |
| Content Component     Contact Component     Weblinks Component   | Повтор пароля *<br>Адрес электронной почты *<br>Подтереждение адреса<br>электронной почты: * * | N EWS<br>Новости ИТ<br><u>Ericsson устанавливает новую</u><br>планку скорости: Терабит |
| News Feeds Component                                             | CAPTCHA *                                                                                      | На проходящей в Лос-                                                                   |
| - User's Component                                               |                                                                                                | Анджелесе выставке                                                                     |
| Liser Profile                                                    | each,                                                                                          | OFC/NFOEC компания                                                                     |
| Edit User Profile                                                | difference of C                                                                                | Ericsson продемонстрировала                                                            |
| Registration Form                                                | stop spam.<br>read books.                                                                      | скоростью передачи данных                                                              |
| Username Reminder<br>Request                                     |                                                                                                | 1Тб, в очередной раз                                                                   |
| Password Reset                                                   |                                                                                                | оптических технологиях.                                                                |
| Search Components     Administrator Components                   | Leiuribatius una Clustere                                                                      | Залущен голосовой<br>Поиск@Mail.ru для Android                                         |
|                                                                  |                                                                                                | Поиск@Маil Ви выпустия                                                                 |

Рис. 6.15. Форма регистрации нового пользователя

В Joomla 1.5 был еще один очень полезный плагин — System-Legacy, активизирующий так называемый режим обратной совместимости. В этом режиме можно было установить и использовать старые расширения (предназначенные для Joomla 1.0). В версиях 1.7 и 2.5 такого режима больше нет (соответственно, плагина тоже нет), поэтому при всем вашем желании совершенно невозможно установить в системе Joomla 2.5 расширения, написанные для версии 1.5 или 1.0.

#### 6.5. Каталог ссылок

Напомню, что пользователи с правами категории Registered могут публиковать только ссылки на сайте. Чтобы им было интересно, вам нужно настроить каталог ссылок. Для этого выберите команду меню Компоненты⇔Ссылки⇔Категории и добавьте категории ссылок, соответствующие тематике сайта (рис. 6.16). Команда Компоненты⇔Ссылки⇔Ссылки позволяет просмотреть, отредактировать и удалить уже добавленные ссылки (рис. 6.17).

| 00 K   | mla! 25. Pyrosogcrso n × 🗡 Joomla! 25. Pyrosogcrso n × 🔀 Registration Form 🛛 ×                                                                                                    |                |                                                                                                    | P-1                |                 | ¢0          | × |
|--------|----------------------------------------------------------------------------------------------------|----------------|----------------------------------------------------------------------------------------------------|--------------------|-----------------|-------------|---|
| ↑<br>↓ | C Owww.dkws.org.ua/design/administrator/index.php?option=com_categories&extension=com_weblinks                                                                                                    |                |                                                                                                    |                    |                 | \$ <u>7</u> | 4 |
| Ë      | анель управления                                                                                                    | I              | l                                                                                                    | <i>8</i> ×5        | nool            | ηaï.        | • |
| Сайт   | Пользователи Меню Материалы Компоненты Расширения Справка                                                                                                    | de Ha          | сайте: 0 🐁 В пан                                                                                                | ели: 1 📾 0 🔳 Про   | осмотр сайта    | Выйти       |   |
|        | <ul> <li>Менеджер категорий: Ссылки Содать Изменить Опубликавать Опубликавать</li> </ul>                                                                                                    | архив Разбло   | Кировать В корзи                                                                                                | ну Перестроить     | Настройки       | правка      |   |
| Ct     | сылки Категории                                                                                                    |                |                                                                                                    |                    |                 |             |   |
| Φ      | uherp:                                                                                                    | ыбор состояния | - 💌 - Bullop ypos                                                                                               | ня доступа -       | - Выбор языка - |             | ш |
|        | Заголовок                                                                                                    | Состояние      | Порядок 🛓 🖞                                                                                                    | Доступ             | Ashik           | 9           |   |
|        | Sample Data-Weblinks<br>(Annec: sample-data-weblinks)                                                                                                    | 0              | -                                                                                                    | Public             | Bce             | 00          |   |
|        | Park Links (Ammer: park-links)                                                                                                    | 0              | -                                                                                                    | Public             | English (UK)    | 31          |   |
|        | Hoomial Specific Links     (Ammer: pomie-specific-links)                                                                                                    | 0              | 2                                                                                                    | Public             | Bce             | 32          |   |
|        | Chine: Chine: Ch | 0              | ~                                                                                                    | Public             | Bce             | 33          |   |
|        | Uncategorised<br>(Annec: uncategorised)                                                                                                    | 0              | 2                                                                                                    | Public             | Bce             | <u>()</u>   |   |
|        | Kon-eo crpok. Bae 💌                                                                                                    |                |                                                                                                    |                    |                 |             |   |
| Ш<br>Ш | акетная обработка выделенных категорий<br>зи вы осуществляете копирование категорим, все выбранные действия будут выполнены над созданной копией категории. В пр                                                                                                    | вном случае, д | ействия будут вып                                                                                               | олнены над выбранн | юй категорией.  |             |   |
| Z      | ЗМЕНИТЬ уровень доступа - Сохранить исподиный уровень доступа - 💌                                                                                                    |                |                                                                                                    |                    |                 |             |   |
| X      | СТАНОВИТЬ ЯЗЫК - Сливанить истользый явые                                                                                                    | - III.         | an contract of the second second second second second second second second second second second second second s | ,<br>;<br>[        |                 | ì           | ŀ |

Рис. 6.16. Категории ссылок

| ool 🔊  | mla! 2.5. Руководство п $	imes \int rac{1}{\sqrt{2}}$ Joomla! 2.5. Руководство п $	imes \int rac{1}{\sqrt{2}}$ Registration Form | ×             |                                           |                         | r          |                  | 0               | 2<br>Z         |
|--------|----------------------------------------------------------------------------------------------------|---------------|-------------------------------------------|-------------------------|------------|------------------|-----------------|----------------|
| ↑<br>↓ | C O www.dkws.org.ua/design/administrator/index.php?option=com.                                                                     | veblinks&viev | v=weblinks                                |                         |            |                  |                 | <b>ন</b><br>মৃ |
| Ē      | анель управления                                                                                                    | l             | l                                         | l                       | I.         | X                | loom            |                |
| Сайт   | Пользователи Меню Материалы Компоненты Расширения Сп                                                                               | BKa           | H (1)                                     | іа сайте: 0 🔹 В панели: | 1 0 0      | Просмот          | о сайта 0 В     | ыйти           |
| 0      | Менеджер ссылок: Ссылки                                                                                                    | ать Изменить  | Опубликовать Снять с публикации           | В архив Разблокироват   | р В корзин | Настр            | Different Compa | 343            |
| Õ      | сылтик Категории                                                                                                    |               |                                           |                         |            |                  |                 |                |
| Ð      | ићър                                                                                                    |               | - Выбор состояния - 💌 - Выбор категории - | - Выбор уровня до       | оступа -   | 4                | бор языка - 💌   |                |
|        | Заголовок 🛓                                                                                                    | Состояние     | Категория                                 | Порядок                 | ocryn npo  | ол-во<br>смотров | Язык            | 0              |
|        | Baw Baw National Park                                                                                                    | 0             | Park Links                                | -                       | Public     | 0                | English (UK)    | 2              |
|        | Joomlat<br>(Anwac: joomla)                                                                                                    | 0             | Joomla! Specific Links                    | -                       | Public     | m                | English (UK)    | -              |
|        | Joomiat - Fortums                                                                                                    | 0             | Joomla! Specific Links                    | 5                       | Public     | 4                | English (UK)    | Ŵ              |
|        | Kakadu<br>(Amnec kakadu)                                                                                                    | 0             | Park Links                                | 2                       | Public     | 0                | English (UK)    | 00             |
|        | MySOL                                                                                                    | 0             | Other Resources                           | 2                       | Public     | <del></del>      | English (UK)    | n              |
|        | Ohioh Tracking of Joomla!<br>(Anwac: ohioh-tracking-of-joomla)                                                                     | ۲             | Other Resources                           | m                       | Public     | -                | English (UK)    | 60             |
|        | OpenSourceMatters                                                                                                    | 0             | Joomla! Specific Links                    | 6                       | Public     | 11               | English (UK)    | 4              |
|        | php.net<br>(Anwac: php)                                                                                                    | 0             | Other Resources                           | -                       | Public     | 9                | English (UK)    | 5              |
|        | Pulu Keeling                                                                                                    | C             | Park Links                                | m                       | Public     | c                | Fnalish (UK)    | +              |

Рис. 6.17. Управление ссылками

#### 6.6. Что еще есть в версии 2.5 и чего в ней нет?

Пользователи, работавшие с версией 1.5, наверняка заметили следующие изменения.

- Отсутствие плагина System-Legacy. Тут ничего не поделаешь, придется с этим мириться и устанавливать расширения только для новых версий (1.7 и 2.5)
- Отсутствие компонента Polls (Голосования). С одной стороны, наличие стандартного компонента опросов было очень удобно, а с другой стандартный компонент был очень слаб в плане функциональности. Видимо, разработчики Joomla спешили с выходом новой версии и решили, что проще его удалить, чем доработать. Что делать пользователю? Пользователь не будет обделен: на странице http://extensions.joomla.org/extensions/contacts-and-feedback/polls есть 16 (на данный момент) расширений голосований для разных версий Joomla, в том числе и для версии 2.5. В главе 8 мы рассмотрим расширение, реализующее функцию голосований.
- Наличие компонента Перенаправление (рис. 6.18), позволяющего легко организовать перенаправление с одного адреса на другой без внесения изменений в конфигурацию сервера, — все реализуется средствами Joomla.
- Компонент Умный поиск, который был разрекламирован в первой главе. Компонент очень полезный, но, чтобы он заработал как следует, нужно выбрать команду меню Компоненты⇒Умный поиск, а на появившейся странице (рис. 6.19) щелкнуть на кнопке Индексировать для создания индекса. Открывшееся окно создания индекса (рис. 6.20) не нужно закрывать до тех пор, пока индекс не будет создан. После этого нужно перейти в менеджер плагинов и включить плагин Умный поиск.
- Плагин САРТСНА reCAPTCHA, защищающий ваш сайт от спаммеров (см. выше).

Конечно, мы перечислили далеко не все изменения, но это то, на что стоит обратить внимание.

| ✓            | <u>a</u> . | Выйти        | Dabka        |             | 9             | -             | II<br>~       | ю             | 4             | 2             | 9                                       | 7             |              |             |              |  |
|--------------|------------|--------------|--------------|-------------|---------------|---------------|---------------|---------------|---------------|---------------|-----------------------------------------|---------------|--------------|-------------|--------------|--|
|              | mool       | р сайта      | Doixon Cri   | состояния - | Состояние     | 0             | •             | 0             | 0             | 0             | •                                       | 0             |              |             |              |  |
|              | X          | 0 🔳 Просмот  | корзину Наст | - Buidop    | ата создания  | 02.03.12      | 02.03.12      | 02.03.12      | 02.03.12      | 02.03.12      | 02.03.12                                | 03.03.12      |              |             |              |  |
|              | L          | панели: 1 👳  | Bapxwe       |             | 4             |               |               |               |               |               |                                         |               |              |             |              |  |
|              | l          | сайте: 0 🐁 В | Выключить    |             | аница         |               |               |               |               |               |                                         |               |              |             |              |  |
|              | L          | de Ha        | Включить     |             | пающаяся стра |               |               |               |               |               |                                         |               |              |             |              |  |
|              | L          |              | Изменить     |             | Cchl          |               |               |               |               |               |                                         |               |              |             | овить ссылки |  |
|              | I          |              | Создать      |             |               |               |               |               |               |               |                                         |               | ний включен. |             | Обн          |  |
|              | I          |              |              |             |               |               |               |               |               |               |                                         |               | во строк 20  |             |              |  |
| com_redired  | L          | Справка      |              |             | зый URL       |               |               |               |               |               |                                         |               | Кол-         |             |              |  |
| ohp?option=0 | I          | Расширения   | сылки        |             | Ное           |               |               |               |               |               |                                         |               |              |             | нтарий       |  |
| ator/index.p | I          | поненты      | ений: С      |             |               |               |               |               |               |               |                                         |               |              | HOBLIE URL  | Комме        |  |
| jn/administr |            | риалы Кол    | аправл       | Очистить    |               | /growers      | /recipes      | welcome       | /directions   | /welcome.html | /using-<br>ministrator-                 | ?ltemid=429   |              | следующие г |              |  |
| rg.ua/desig  | вин        | ню Мате      | нерен        | Искать      | вший URL 🖻    | .ua/index.php | .ua/index.php | .ua/index.php | .ua/index.php | .ua/index.php | .ua/index.php<br>mponents/adi           | .ua/index.php |              | ссылки на ( |              |  |
| ww.dkws.o    | иравле     | атели Ме     | неджер       |             | Устаре        | sign.dkws.org | sign.dkws.org | sign.dkws.org | sign.dkws.org | sign.dkws.org | sign.dkws.org<br>extensions/cor<br>ents | sign.dkws.org |              | ыбранные    | БИН          |  |
| ้<br>เง      | анель )    | Пользов      | Me Me        | INbTp:      |               | ] http://des  | ] http://des  | ] http://des  | http://des    | http://des    | http://des<br>joomla/e<br>compone       | ] http://des  |              | бновить в   | КL назначе   |  |
| Ŷ            | Ë          | Сайт         |              | Ф           |               |               |               |               |               |               |                                         |               |              | 90          | Ĵ            |  |

# Рис. 6.18. Менеджер перенаправлений

| olai | romla! 2.5. Руководство п 🗙 | 🚺 Joomla! 25. Руководство п 🗙 🔯 Registration Form    | ×                    |                |               |                                                           | ×        |
|------|-----------------------------|------------------------------------------------------|----------------------|----------------|---------------|-----------------------------------------------------------|----------|
| ÷    | C 🔇 www.dkws.c              | org.ua/design/administrator/index.php?option=com_fin | Ider&view=index      |                |               |                                                           | <b>*</b> |
|      | Іанель управле              | вния                                                 | l                    | I.             | I.            | olmool 🐹                                                  |          |
| Сайт | т Пользователи Ме           | еню Материалы Компоненты Расширения Справи           | Ka                   |                |               | 🎕 На сайте: 0 🔹 В панели: 1 📄 0 📰 Просмотр сайта 🚺 Вы     | йти      |
|      | Умный по                    | иск: Управление индексом                             | Индексировать        | Опубликова     | The CHATE CI  | обликации Уданить Осностия Настройки Статистика Справи    | (        |
| U    | Индекс контента Кар         | ты контента Фильтры поиска                           |                      |                |               |                                                           | $\cap$   |
|      | Поиск в индексе:            | Искать Очистить                                      |                      |                |               | Лобое состояние публикации 💌 Побой тип контанта 💌         | ш<br>(   |
|      |                             | Заголовок≞                                           |                      | Состояние      | Twn           | Последнее<br>Системный URL обновление                     |          |
|      |                             | Плагин системы Умный Поиск выключен. Если его        | не включить, изменен | ния на сайте і | не будут отра | жены в индексе умного поиска.                             |          |
|      | A                           |                                                      |                      | 0              | Категория     | index.php?option=com_contact&view=category&id=38 07.03.12 |          |
|      | Administrator Componen      | IS                                                   | 100                  | 0              | Материал      | index.php?option=com_content&view=article&id=1 07.03.12   |          |
|      | Animals                     |                                                      | 1 AL                 | 0              | Категория     | index.php?option=com_content&view=category&id=72 07.03.12 |          |
|      | Apples                      |                                                      |                      | 0              | Контакт       | index.php?option=com_contact&view=contact&id=6 07.03.12   |          |
|      | Archive Module              |                                                      |                      | 0              | Материал      | index.php?option=com_content&view=article&id=2 07.03.12   |          |
|      | Article Categories Modul    | ٥                                                    | 1 AL                 | 0              | Материал      | index.php?option=com_content8view=article&id=3 07.03.12   |          |
|      | Articles Category Moduly    | Ð                                                    |                      | 0              | Материал      | index.php?option=com_content&view=article&id=4 07.03.12   |          |
|      | Atomic                      |                                                      | 1                    | 0              | Категория     | index.php?option=com_content&view=category&id=68 07.03.12 |          |
|      | Australian Parks            |                                                      |                      | 0              | Материал      | index.php?option=com_content&view=article&id=6 07.03.12   |          |
|      | Authentication              |                                                      | 1                    | 0              | Материал      | index.php?option=com_content&view=article&id=5 07.03.12   |          |
|      | 8                           |                                                      |                      | 0              | Категория     | index.php?option=com_contact&view=category&id=39 07.03.12 |          |
| -    | Dananan                     |                                                      | 111 (mil)            | 6              | 10 JIL        |                                                           | Þ        |

Рис. 6.19. Умный поиск

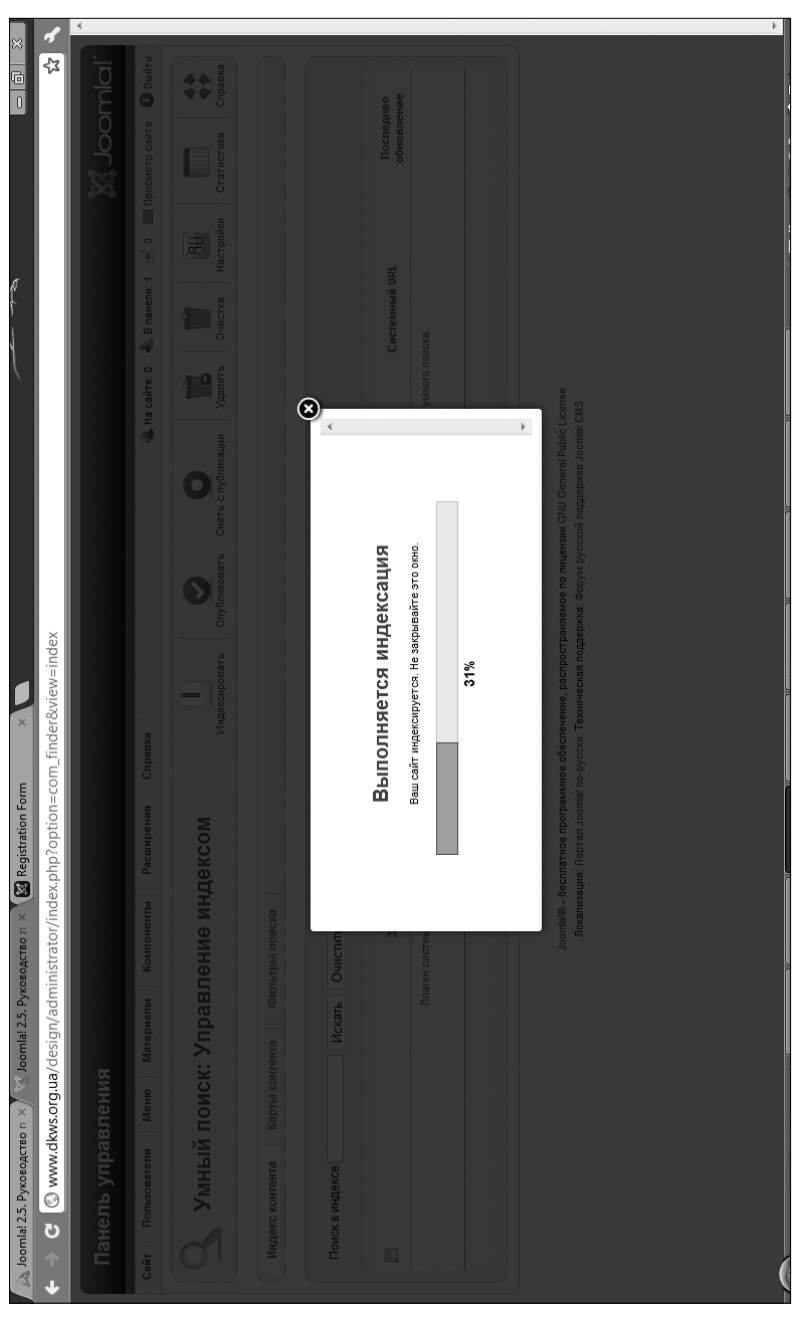

## Рис. 6.20. Создание индекса сайта

#### 6.7. Вместо резюме

Понимаю, что новой информации в этой главе много, поэтому постараюсь подытожить.

- При поиске расширений обращайте внимание на те, которые подходят для версий 1.7 и 2.5. Если указана только версия 1.7, то в большинстве случаев расширение будет совместимо с версией 2.5. Расширения для старых версий 1.0 и 1.5 в Joomla 2.5 установить невозможно.
- Модули, как правило, используются для отображения какой-то информации. На одной странице может быть несколько модулей (форма регистрации, форма поиска, статистика, информация об онлайн-пользователях, меню все это модули). Чтобы модуль отображался на странице, мало его включить (опубликовать), нужно еще выбрать позицию в шаблоне. Для этого в настройках модуля нужно задать параметр Позиция. Параметр Порядок задает порядок отображения модуля в заданной позиции.
- Компоненты занимают обычно всю рабочую область страницы и предназначены для взаимодействия с пользователем. Как правило, у компонентов есть своя панель управления, вызвать которую можно через меню Компоненты. На странице можно отобразить только один компонент. Чтобы у пользователя появилась возможность вызвать тот или иной компонент, вы должны создать ссылку на него в меню сайта.
- Плагины не взаимодействуют с пользователем, а выполняют более низкоуровневые действия. Например, плагин reCAPTCHA отображает форму reCAPTCHA при регистрации нового пользователя, чем защищает ваш сайт от спаммеров.

Теперь можно перейти к следующей главе, в которой вы ознакомитесь с расширением-компонентом Phoca Gallery, где у вас будет больше практики: вы установите реальное расширение и научитесь использовать его панель управления.